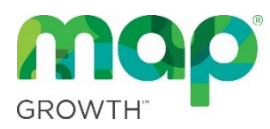

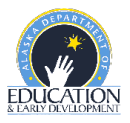

# **MAP Growth Guidance**

MAP Growth fall and winter interim assessments are not required for the 2023-2024 school year. However, MAP Growth is an integral part of the AK STAR system and use of these interim assessments will assist in measuring student growth and understanding how students are projected to perform on AK STAR.

The Alaska Department of Education & Early Development (DEED) assessment team compiled guidance for Alaska school districts to ensure best practices are being followed and to prepare for future requirements. Following this guidance will allow for consistency in administration procedures across MAP Growth and AK STAR, accurate interpretation of results, meaningful projected proficiency information, and reliable statewide data. Best practices within this document adhere to guidance currently set forth by NWEA for valid and reliable administrations of MAP Growth.

### **Interim Assessments**

DEED covers the costs for all districts to administer the following MAP Growth tests in grades 3-9. AK STAR includes a growth component to measure student performance on each of these content areas. For more information, see the <u>AK STAR blueprint</u>.

| MAP Growth Tests |             |          |               |            |         |  |  |
|------------------|-------------|----------|---------------|------------|---------|--|--|
|                  | Reading 2-5 | Math 2-5 | Language 2-12 | Reading 6+ | Math 6+ |  |  |
| Grade 3          | Х           | Х        | Х             |            |         |  |  |
| Grade 4          | Х           | Х        | Х             |            |         |  |  |
| Grade 5          | Х           | Х        | Х             |            |         |  |  |
| Grade 6          |             |          | Х             | Х          | Х       |  |  |
| Grade 7          |             |          | Х             | Х          | Х       |  |  |
| Grade 8          |             |          | Х             | Х          | Х       |  |  |
| Grade 9          |             |          | Х             | Х          | Х       |  |  |

### **MAP Growth Test Windows**

NWEA will set the following recommended test windows within the MAP Growth system. Districts may administer assessments on any dates within these set windows but must keep in mind <u>NWEA's</u> recommended weeks of instruction between testing to allow for meaningful growth measurement.

Fall – September 4 – 29 Winter – December 4 – January 19

#### Scripts

DEED recommends the use of scripts for MAP Growth testing. This allows all students to receive the same instruction in preparation for the assessments. Scripts can be located on page 3 of this document or page 11 of the MAP Growth Proctor Guide.

### Accommodations

AK STAR and MAP Growth student supports are similar. See the <u>AK STAR and MAP Growth Student</u> <u>Supports Comparison</u> document on the <u>AK STAR Accommodations and Student Supports webpage</u> to compare universal tools and accommodations between the two assessments.

Students who have been identified as having a disability and who have an Individualized Education Program (IEP) are expected to be assessed and IEPs should be aligned, to the extent possible, to the AK STAR section of the <u>Participation Guidelines for Alaska Students in State Assessments</u>.

#### Text-to-Speech (TTS)

The AK STAR text-to-speech (TTS) accommodation is available for students who have the read aloud accommodation documented in their student plan and has the accommodation provided in the classroom on a regular basis. AK STAR TTS allows students to start, stop, or replay computer audio of the text associated with some of the content on the screen. For example, TTS reads the test directions, questions, and answer choices for the English language arts (ELA) assessment. It does not read the ELA passages. Reading the passages on an assessment that measures reading skills would change the construct of what is being measured and therefore invalidate the assessment.

TTS for MAP Growth should be set to align with AK STAR. Students should be provided TTS on MAP Growth if it is an accommodation they regularly use and is documented in their student plan. TTS on MAP Growth should only be provided as an **Accommodation** and not as a **Designated Feature**.

After students are assigned to tests, TTS can be enabled on the test toolbar before opening the test session or from the proctor screen when in a test session by selecting "Add Accommodations". Students need to be within the 'Awaiting Student' status in order for the accommodations to be assigned.

When TTS is selected as an accommodation for the Reading and Language Usage tests, by default all text will be read aloud, including reading passages. Educators should uncheck the 'Assets such as reading passages' feature for the Reading and Language Usage tests.

| ✓ Text-to-speech ♥                                                                                                    |      |
|----------------------------------------------------------------------------------------------------|------|
| To assign Text-to-speech, the student must be assigned a test firs<br>Note: Text-to-speech may not be available on some tests due to<br>state/district policy. Text-to-speech is not available on K-2 tests. | st.  |
| Please check your state/district policy to determine whether Text-<br>speech is considered an Accommodation or Designated Feature                                                                            | -to- |
| Select areas of the item that would be read aloud.                                                                                                    |      |
| Answer choices 👔                                                                                                    |      |
| Assets such as reading passages 👔                                                                                                    |      |
| ✓ Question directions                                                                                                    |      |
| ✓ Questions/prompts                                                                                                    |      |

To confirm students are assigned accommodations appropriately, District Test Coordinators can run a <u>Comprehensive Data File export using the Data Export Scheduler</u>. This report will provide a record of each accommodation assigned in a test session.

# Retesting

NWEA recommends that MAP Growth retesting should only be allowed under certain circumstances. All requests of retesting should follow an established district or school procedure. The following are acceptable reasons for retesting:

- Illness
- Severe behavior
- Accommodations not accurately assigned
- Extenuating or unusual circumstances
- Students speeding through the test

## **Student Direction Script**

| To all students, say                                         | Give your best effort on this test. It is a chance to show how much you know.<br>Your teacher can use the test to help determine the areas they can help you<br>with the most. This is not a timed test, so it's important to take your time to<br>understand each question before answering. Some questions will be easy, and<br>others will be more difficult. It's okay not to know all of the answers. If you are<br>not sure how to answer a question, then ask yourself which answers are<br>definitely wrong, and choose from the other answers. Read every question and<br>try your best. |
|--------------------------------------------------------------|----------------------------------------------------------------------------------------------------|
|                                                              | Before you finish a question, you may change your mind and pick a different<br>answer. But, once you move to the next question, your answer is locked, and<br>you cannot go back to the question you have already answered.                                                                                                    |
|                                                              | I'm here to help if there is a problem with the test. If something is missing or if<br>the test tells you to slow down, then raise your hand.                                                                                                    |
| If testing grade 2+<br>math, say                             | On some (but not all) test questions, a calculator tool appears at the top. You can click the calculator picture to open an on-screen calculator that helps you answer the question.                                                                                                    |
|                                                              | If you are not sure about a word in a question, raise your hand for help. I can<br>pronounce the word for you, but I cannot tell you what the word means or<br>explain any math symbols.                                                                                                    |
| If testing grade 2+<br>reading or<br>language usage,<br>say: | If a reading passage is too long to fit on the screen, use the scroll bar on the right side of the passage to scroll down and display the rest of the passage and questions about it.                                                                                                    |
|                                                              | Sometimes a passage appears again and again, but look carefully, because you will see different questions for the same passage.                                                                                                    |

Above script excerpted from the <u>NWEA MAP Growth Proctor Guide</u>, page 11.